**SG Digital** Kit Permulaan EZ-Link

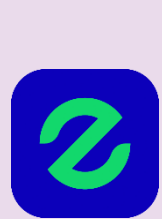

# **TAHUKAH ANDA?**

Anda boleh menggunakan aplikasi EZ-Link untuk menambah nilai kad dengan mudah sahaja di rumah, semak urus niaga dan baki kad anda. Muat turun aplikasi hari ini juga untuk mengetahui lebih lanjut!

## LANGKAH 1 Pasang Aplikasi EZ-Link di telefon bimbit anda

Pergi ke Apple App Store , atau Google Play Store > untuk muat turun EZ-Link App dan lancarkan aplikasi tersebut.

- 1. Untuk pengguna iOS, ketik 'Get' (dapatkan) untuk muat turun aplikasi.
- 2. Untuk pengguna Android, ketik 'Install' (pasang) untuk muat turun aplikasi.

### LANGKAH 2 Lancarkan aplikasi dan mendaftar untuk akaun baru

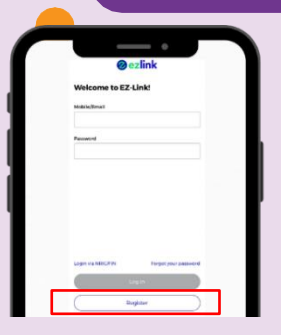

|    | •••                                                                                                    |
|----|----------------------------------------------------------------------------------------------------|
|    | Please set your login ID<br>Your notile random order email address will be used<br>for one 72 and encoded to be                                                                                |
|    | Name                                                                                                    |
|    | Censi                                                                                                    |
| а. | Thesau control and accurate small address to record<br>respondent in the endown reliating to para account<br>address consolvery of para account and other explicing<br>permittees and reveals. |
|    | Mobile Humber                                                                                                    |
|    | Conditions that These result and agree is the <b>News</b><br>Conditions and the collection, and use of the<br>conditions as per the <b>Phasey Notes</b>                                        |
|    |                                                                                                    |
|    |                                                                                                    |

- 3. Lancarkan aplikasi
   4. T

   dan ketik Daftar
   r

   (Register) untuk
   t

   mewujudkan akaun.
   s
- 4. Taipkan nama, E-mel dan nombor telefon bimbit terkini anda. Tanda di kotak semak terma & syarat. Klik Seterusnya (Next).

| <        | Mobile Authentication          |
|----------|--------------------------------|
| 0-       | -0                             |
| An<br>to | OTP has been sent<br>9xxx xxxx |
|          |                                |
|          |                                |
| Re       | isend OTP                      |
|          |                                |
|          |                                |
|          |                                |

 Masukkan OTP yang dihantar ke telefon anda.

| < Reg                                                                                          | gistration                                                 |
|------------------------------------------------------------------------------------------------|------------------------------------------------------------|
| 0-0-●                                                                                          |                                                            |
| Please set your                                                                                | new password                                               |
| New Password                                                                                   |                                                            |
|                                                                                                | 0                                                          |
|                                                                                                |                                                            |
| Password must be 8-20<br>letters and numbers. It<br>special characters.                        | characters containing both<br>should not include spaces or |
| Password must be 8-20<br>letters and numbers. It<br>special characters.<br>Repeat New Password | characters containing both<br>should not include spaces or |
| Password must be 8-20<br>letters and numbers. It<br>special characters.<br>Repeat New Password | characters containing both<br>should not include spaces or |
| Password must be 8-20<br>letters and numbers. It<br>special characters.<br>Repeat New Password | characters containing both<br>should not include spaces or |

6. Cipta Kata Laluan Baharu, ulang kata lauan di Ulang Kata Laluan Baharu (Repeat New Password). Ketik Seterusnya (Next) dan semuanya Siap!

**INFOCOMM** 

MEDIA DEVELOPMENT AUTHORITY

#### LANGKAH 3 Tambah Nilai Ekspres untuk Peranti bercirikan NFC Temporary Card Temporary Card \$ 20.00 \$10.00 \$10.00 ñ 🗟 é ñ 🛛 🖻 Ò ≡↑ Ĉ) ≞↑ \$ 30 ][ \$100 \$ 20 citi "" " 7. Pilih Pilihan Tambah 8. Pilih pilihan Tambah 9. Pilih jumlah yang **10.** Dekatkan kad ke **11.** Baki akan dikemas Nilai di halaman dikehendaki bagi Nilai Ekspres dan kawasan NFC kini dengan jumlah masukkan CAN ID. butiran kad. Auto Top-Up. peranti. tambah nilai.

# Petua keselamatan siber

Muat turun aplikasi hanya daripada sumber rasmi.

**:DIGITAL** 

- Jangan lupa untuk mengemas kini versi perisian anda secara berkala untuk melindungi peranti anda daripada ancaman keselamatan yang diketahui.
- Jangan sekali-kali dedahkan OTP, kata laluan atau maklumat peribadi anda yang lain kepada sesiapa sahaja atau laman web yang tidak diketahui/dikenali.